# How to install VS Code and run code for Windows

| <b>1</b> Open VS Code on your laptop and then Click "Open Folder" |                                                              |  |  |  |
|-------------------------------------------------------------------|--------------------------------------------------------------|--|--|--|
|                                                                   | Visual Studio Code<br>Editing evolved                        |  |  |  |
|                                                                   | Start<br>P New File<br>P Open File<br>P Clone Git Repository |  |  |  |

✓ Connect to...

 sab0132\_Lab1
 C:\Users\hzs0084\Downloads\ISMN-3080-001\Sarah Bratton

 mpb0037\_PA1
 C:\Users\hzs0084\Downloads\ISMN-3080-001\Michael Bonson

 jsb0128\_Lab1
 C:\Users\hzs0084\Downloads\ISMN-3080-001\Jasmine Baylor

 jwb0105\_LA1
 C:\Users\hzs0084\Downloads\ISMN-3080-001\John Baker

Fun Script C:\Users\hzs0084\Intro to Programming\Python

Recent

Made with Scribe - https://scribehow.com

# 2 Click "New folder"

|                                               | Visual St<br>Editing evol     | udio Code<br>Ived  |
|-----------------------------------------------|-------------------------------|--------------------|
| Spen Folder                                   |                               |                    |
| $\leftrightarrow \rightarrow \wedge \uparrow$ | > Downloads > ISMN-3080-001 > |                    |
| Organize 👻 🛛 New fo                           | lder                          |                    |
| 🗸 🥧 Hemant - Aubu                             | Name                          | Date modified      |
| > 🛅 Fall 2022                                 | ∨ Today                       |                    |
| > 🛅 HCOB-Lab                                  | 🛅 Hunter Broadwater           | 1/20/2024 12:57 PM |
| > 💼 HCOB-VLab                                 | ∨ Yesterday                   |                    |
| > 💼 Microsoft Tear                            | . 📁 Jiselle Ashley            | 1/19/2024 4:24 PM  |
| > Cld Document                                | Chase Whitecotton             | 1/19/2024 4:13 PM  |
| > 🛅 Trash                                     | Heath Varmette                | 1/19/2024 4:13 PM  |

# 3 Click "Select Folder"

| 1/19/2024 4:24 PM | File folder I New            |                         |
|-------------------|------------------------------|-------------------------|
| 1/19/2024 4:13 PM | File folder                  |                         |
| 1/19/2024 4:13 PM | File folder                  |                         |
| 1/19/2024 4:13 PM | File folder                  |                         |
| 1/19/2024 4:13 PM | File folder                  |                         |
| 1/19/2024 4:13 PM | File folder                  |                         |
|                   |                              |                         |
|                   | Select Folder Cancel .:      |                         |
|                   |                              |                         |
|                   |                              |                         |
|                   |                              |                         |
|                   |                              | (i) Open BlackboxAl     |
|                   | Chaw walcome page on startup | Source: Blackbox Al Coo |
|                   |                              |                         |
|                   |                              | Project loadi           |

### 4 Click "Terminal"

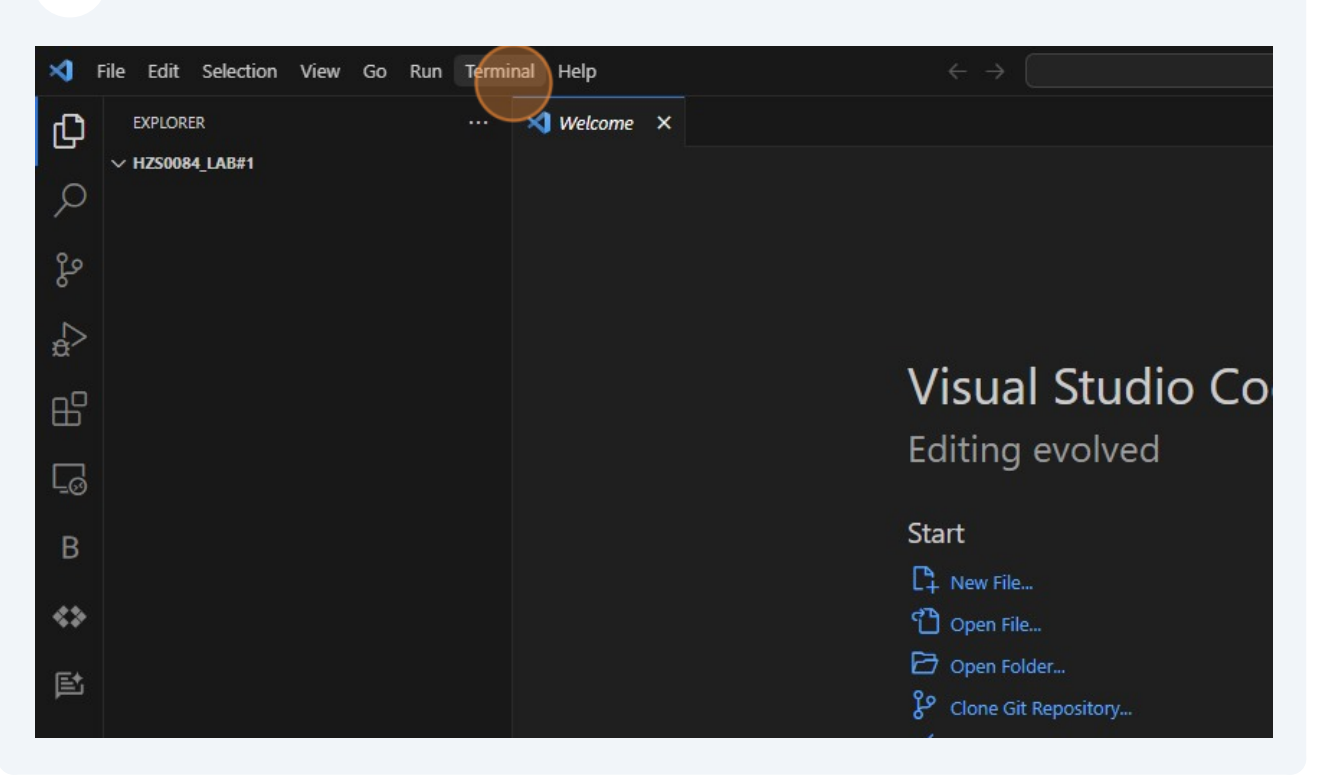

# 5 Click "Welcome"

| ×1 - | ile Edit Selection View Go Run | Terminal Help           |              | $\leftrightarrow$ $\rightarrow$ |
|------|--------------------------------|-------------------------|--------------|---------------------------------|
| Ch.  | EXPLORER                       | New Terminal            | Ctrl+Shift+` |                                 |
|      | ∨ HZS0084_LAB#1                | Split Terminal          | Ctrl+Shift+5 |                                 |
| Q    |                                | Run Task                |              |                                 |
| Ŷ٥   |                                | Run Build Task          | Ctrl+Shift+B |                                 |
| 4    |                                | Run Active File         |              |                                 |
| à    |                                | Run Selected Text       |              |                                 |
|      |                                |                         |              | Visual Studio Co                |
| Щ    |                                |                         |              |                                 |
|      |                                |                         |              | Editing evolved                 |
| -0   |                                | Configure Tasks         |              | Charle .                        |
| В    |                                | Configure Default Build | l Task       | Start                           |
|      |                                |                         |              | L <sup>2</sup> + New File       |
| ~.»  |                                |                         |              | نل Open File                    |
| et   |                                |                         |              | C) Open Folder                  |
|      |                                |                         |              | Clone Git Repository            |

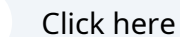

6

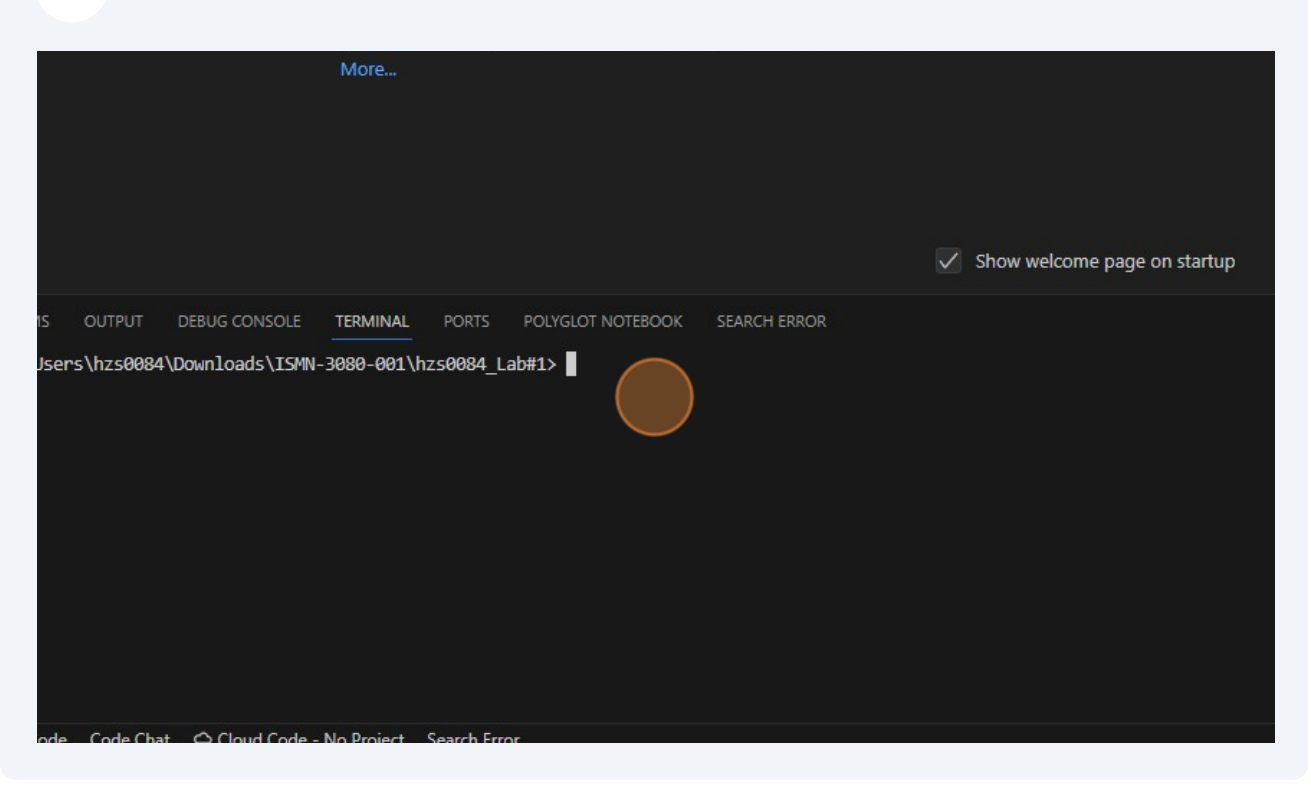

7 Click "Program.cs". This is where you will write code in C#. You can also right click on that file to change the name of the file. It's good practice to change the name of that file.

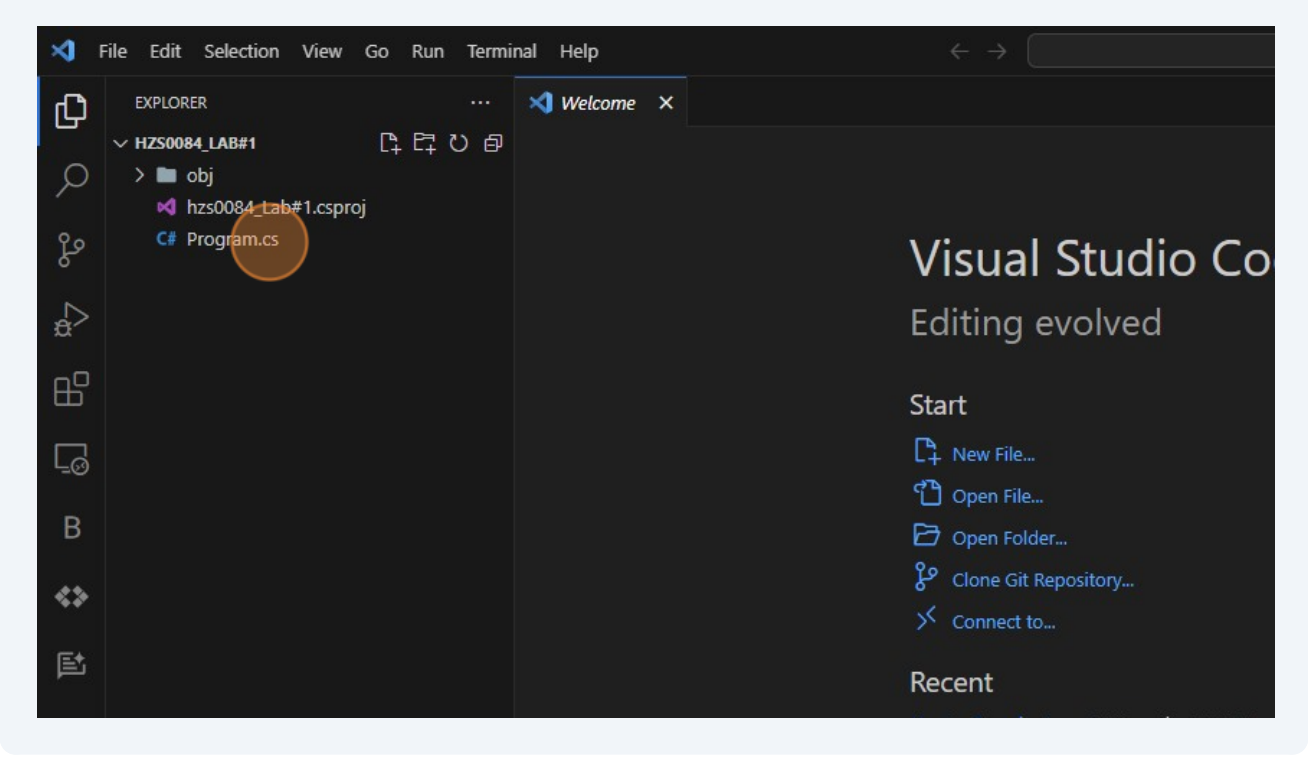

### 8 Click here

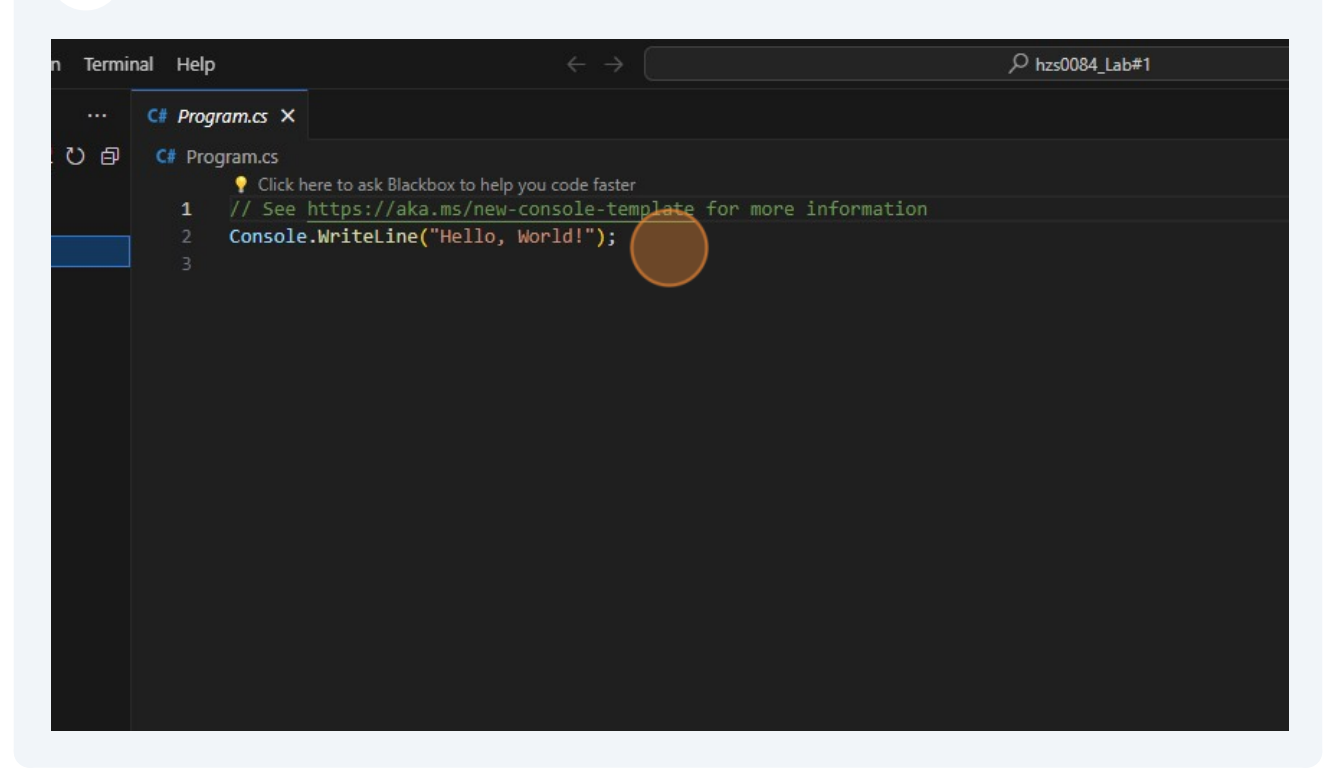

### **9** After making changes to the Program.cs file

| ection View Go Run Term                         | ainal Help                                                                                                    | $\leftarrow \rightarrow$                                                                                                    | ,0 hzs0084_Lab#1                            | DD0:- თ                 |
|-------------------------------------------------|----------------------------------------------------------------------------------------------------|----------------------------------------------------------------------------------------------------|---------------------------------------------|-------------------------|
| 1                                               | C# Program.cs ×                                                                                                    |                                                                                                    |                                             |                         |
| 41<br>84, Lab#1 csproj<br>84, Lab#1 sin<br>amos | CP Program.C<br>C Program.C<br>C Consols.witeLack@fibelio.<br>C Consols.witeLack@fibelio.<br>A C Consols.witeLack@fibelio.<br>C Consols.witeLack@fibelio.<br>C Consols.witeLing(~I are placed on the placed on the | <pre>&gt;vcode finter<br/>msole-(explate for more information<br/>/ mame is Hemant Sherawatt);<br/>wently majoring in Amsters in informatic<br/>ming on graduating in Ney 2025");</pre>                                                                                                    | on Systems and Cybersecurity Engineering"); |                         |
|                                                 | PROBLEMS OUTPUT DEBUG CONSOLE 1<br>P P5 C: Ubsers \https://downloads.\L39Nt.3t<br>The template "Console App" was creat<br>Processing post-creation actions<br>Restoring C: Ubsers \https://dobUbanloads<br>Determining projects to restore<br>Restored C: Ubsers \https://dobUbanloads<br>Restore succeeded.                                                                                                    | BBMINU         PORTS         POUNDOT NOTEBOOK         SEARCH           88-0011/bz30884_Lab#1> dotnet         new console         d         d           d         successfully.         d         successfully.         d           ISWN-3808-0011/bz30884_Lab#1         d         d         successfully.           ISWN-3808-0011/bz30884_Lab#1         d         d         d         d | ERROR<br>Sproj:<br>CSproj (in 183 ms).      | ⊵ powershell + ~ [] ĝ … |

#### 10 Click here

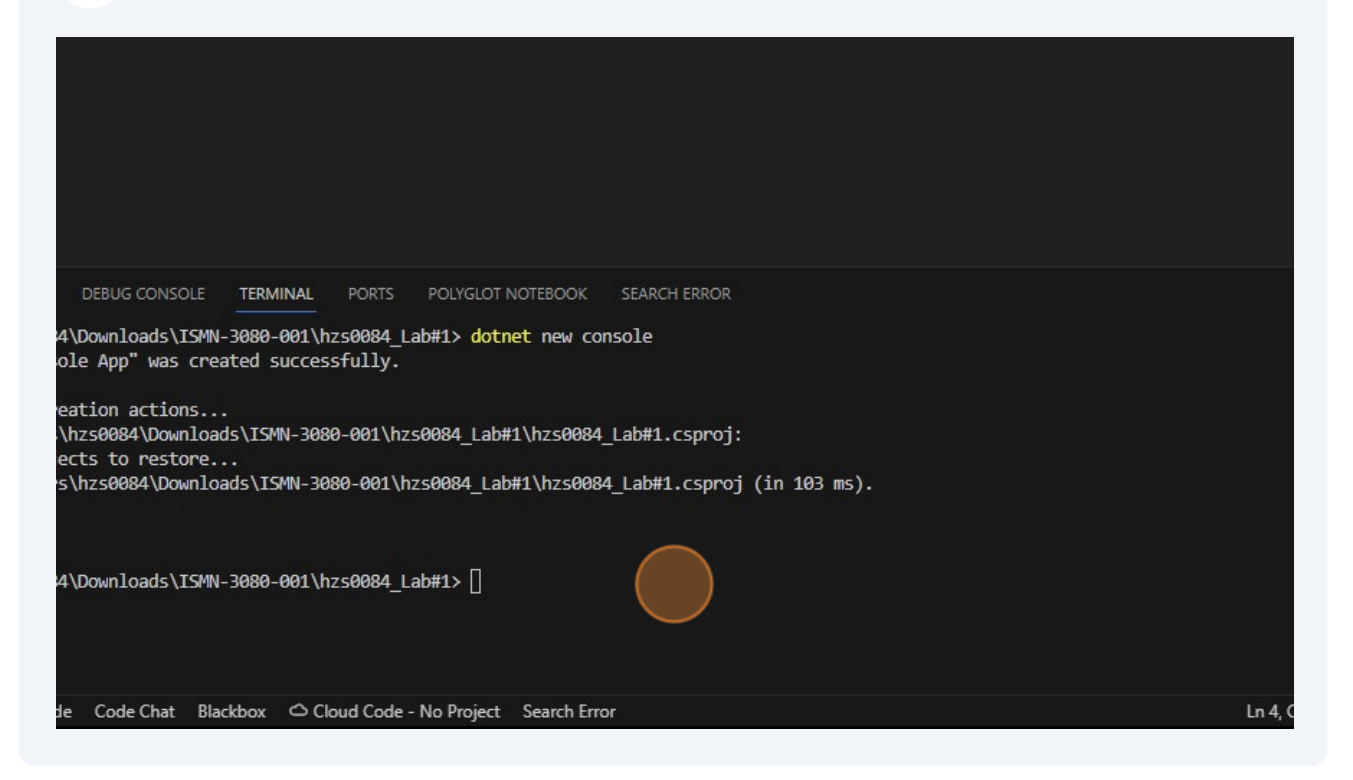

### 11 Click here

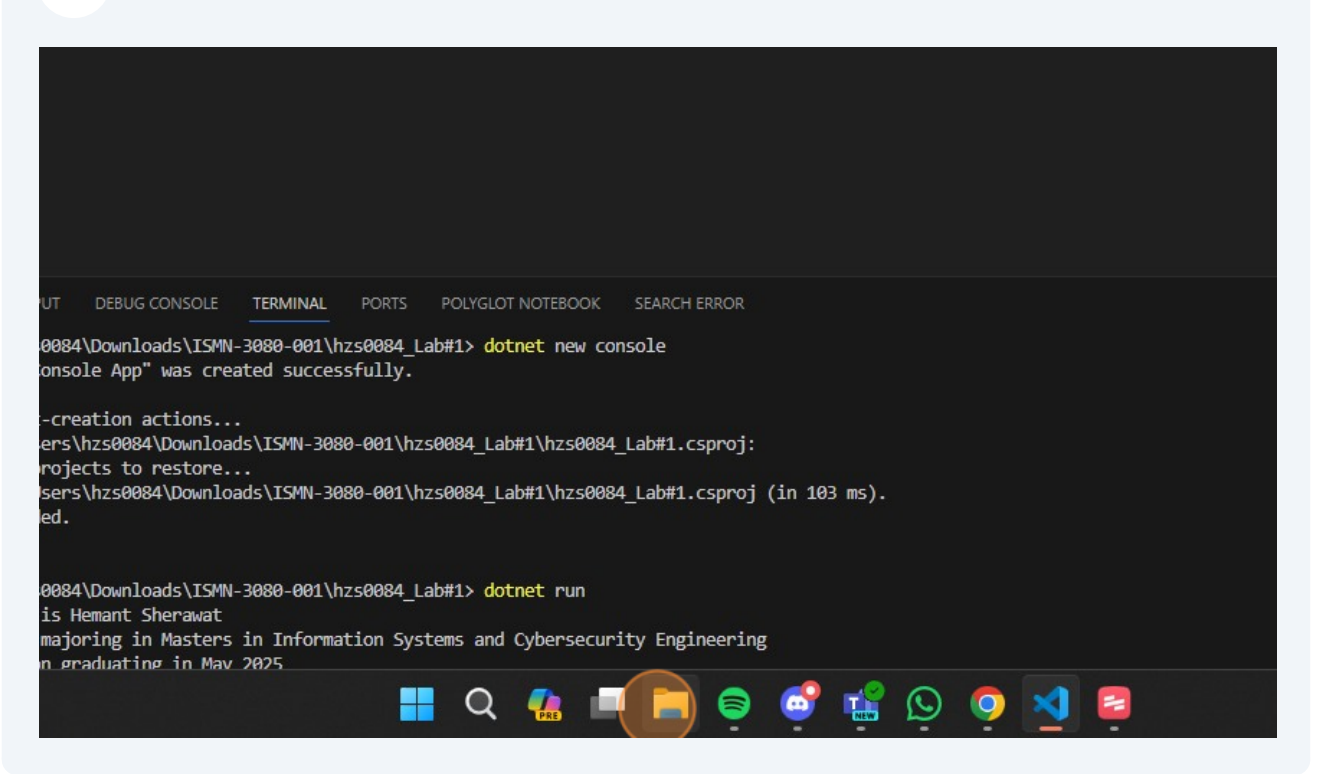

#### 12 Click "Name"

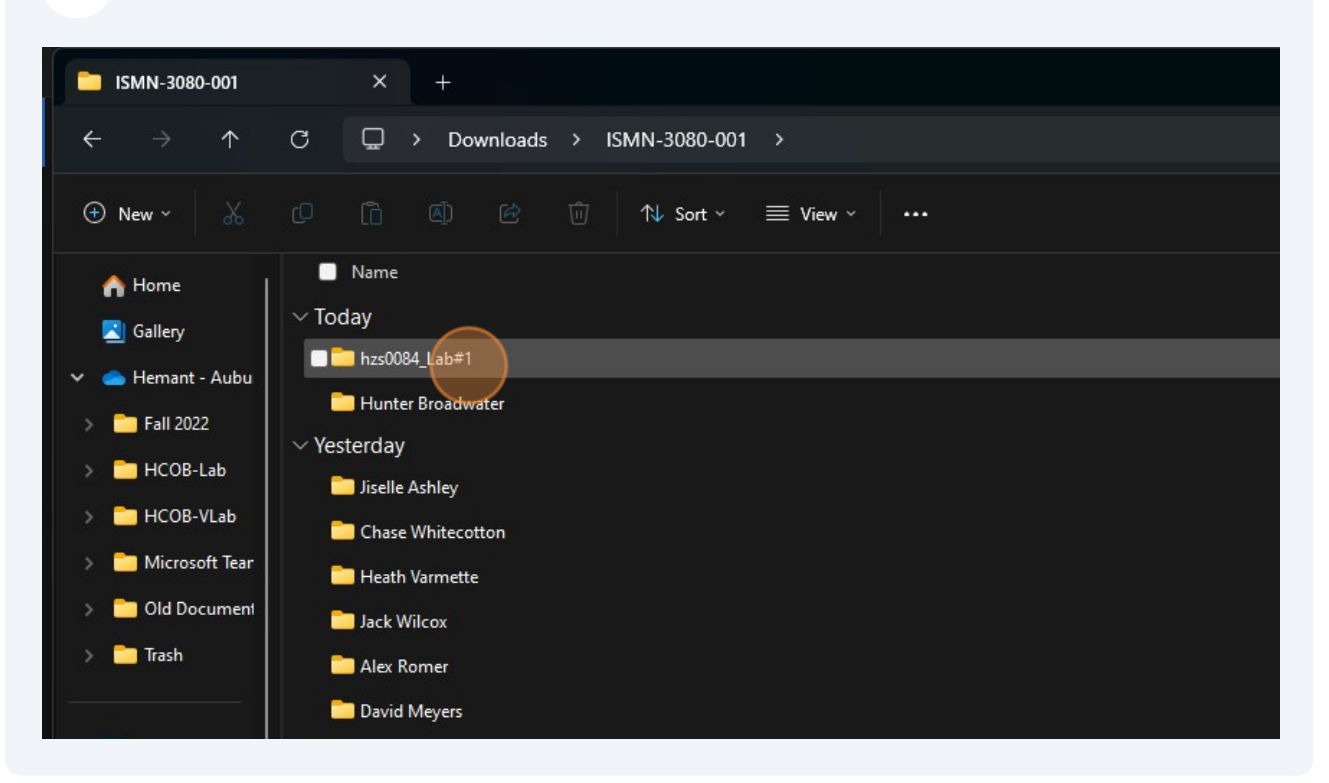

#### 13 Click "Less app bar" or you can also right click on the folder to find the option "Compress to a ZIP file"

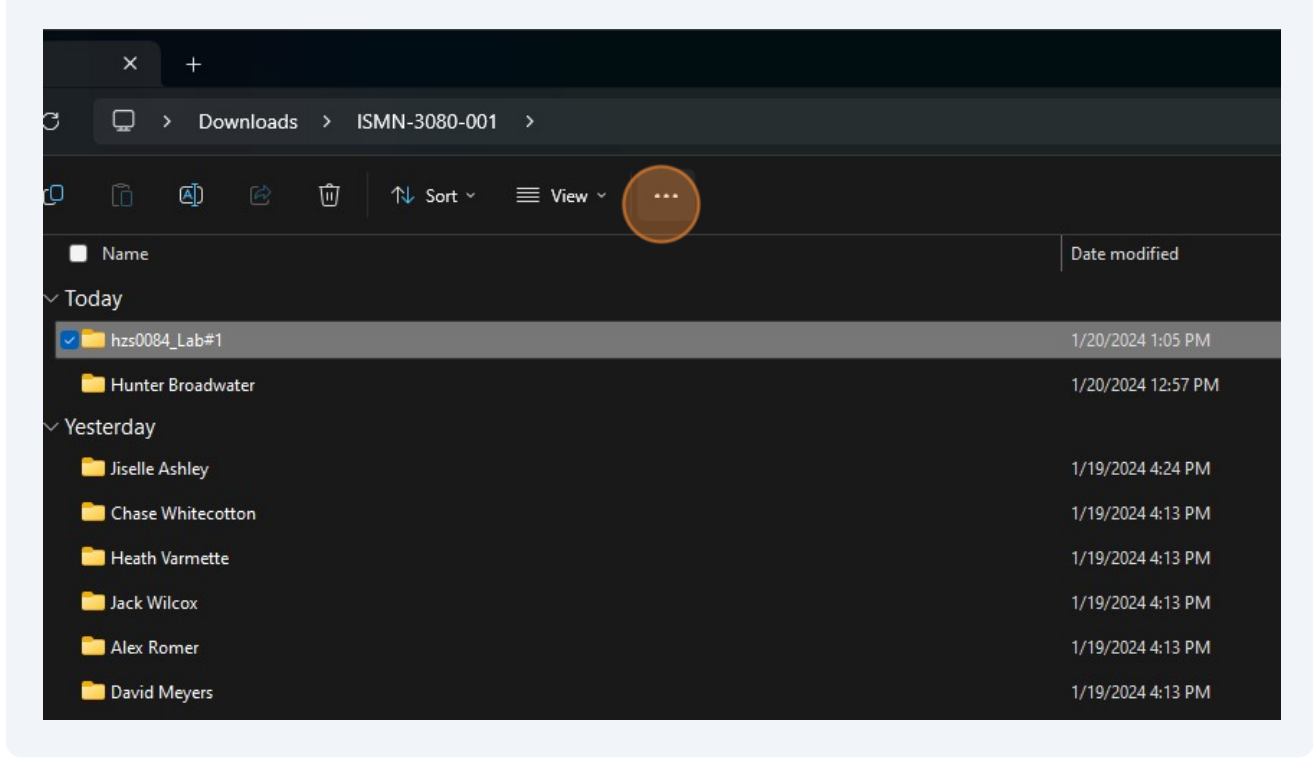

#### 14 Click "Compress to ZIP file"

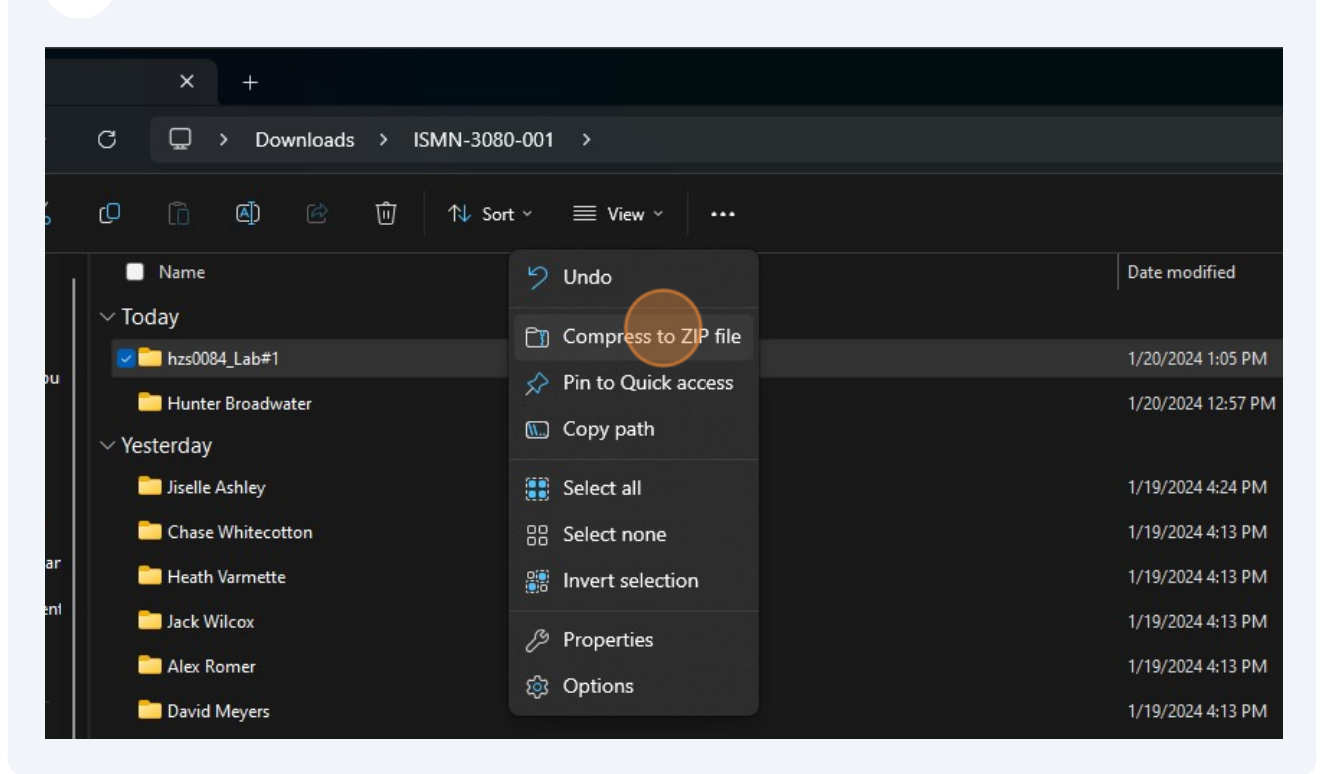

**15** You will have a new compressed folder that's ready for submission.

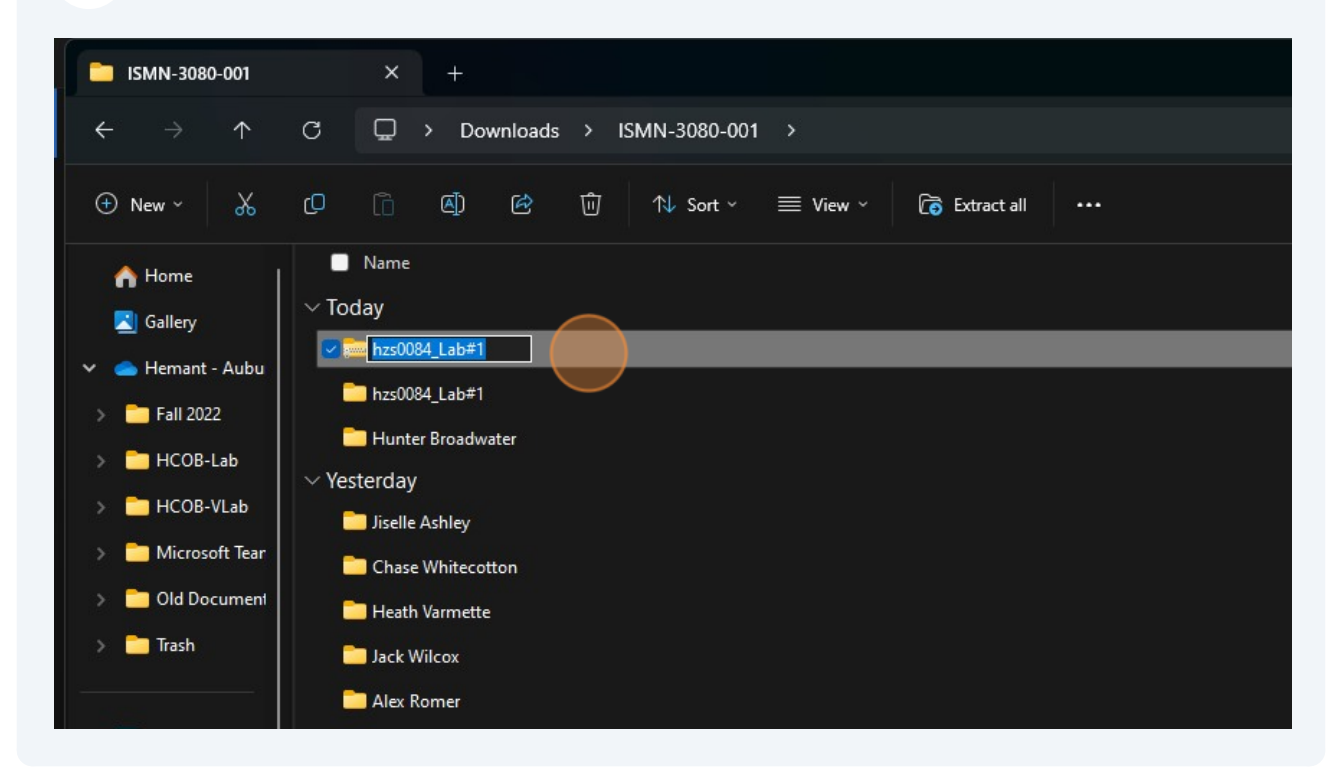

**16** You need to make sure that you are submitting the .zip folder on Canvas.

|                    |                           | Search ISMN-3080-001 |      |
|--------------------|---------------------------|----------------------|------|
|                    |                           |                      |      |
| Date modified      | Туре                      |                      | Size |
| 1                  |                           |                      |      |
| 1/20/2024 1:08 PM  | Compressed (zipped) Folde | er                   |      |
| 1/20/2024 1:05 PM  | File folder               |                      |      |
| 1/20/2024 12:57 PM | File folder               |                      |      |
|                    |                           |                      |      |
| 1/19/2024 4:24 PM  | File folder               |                      |      |
| 1/19/2024 4:13 PM  | File folder               |                      |      |
| 1/19/2024 4:13 PM  | File folder               |                      |      |
| 1/19/2024 4:13 PM  | File folder               |                      |      |
| 1/19/2024 4:13 PM  | File folder               |                      |      |